## RAPORLAMA EKRANI KILAVUZU

MHRS raporlama ekranlarına giriş için <u>http://mhrsop.sagliknet.saglik.gov.tr/MHRS</u> adresini kullanılmaktadır.

1 nolu resimde görüleceği üzere bağlı bulunduğunuz il de ki ilçelere göre arama yapabilmektesiniz.

Tarih aralığında hiçbir zaman dilimi belirtilmez ise otomatik olarak bu günden sonraki bilgilere göre raporlama yapacaktır. İsteğe bağlı olarak geçmişte en fazla 1 aylık bir zamanı sorgulayabilirsiniz.

Her konu başlığının sırlama özelliği vardır örneğin "Güncel Cetvel Süresi" konu başlığına bastığınız takdirde önce küçükten büyüğü eğer bir kez daha basarsanız büyükten küçüğe sıralama yapmaktadır.

"En Erken Randevu" alanın randevu alınabilecek en erken tarihi göstermektedir. Aynı zamanda bu tarihe basmak sureti ile hekimin cetvellerinin detayını görebilirsiniz.

"En Erken Cetvel" alanı hekimin cetvel tanımı yaptığı en erken tarihi göstermektedir. 1 Numaralı resimde görüleceği üzere Doktor Seringül Telli'nin cetvelinin başlangıç tarihi 15.07.2013 olmasına karşın randevu alınabilecek en erken tarih 29.07.2013'tür. Arada kalan tarihlere kapalı cetvel tanımlanmış olabilir ya da hekimin cetvelleri randevu ile dolu olabilir.

Bunun detay bilgisini de yan bölümde ki alanlardan görebilirsiniz. Konu başlıkları üzerinde ki alanların açıklamaları detaylı olarak 2 Numaralı resimde anlatılmıştır.

"En Erken Randevu" sekmesi altında bulunan tarihlere basmak sureti ile açılan ekran 3 Numaralı resimde gösterilmiştir.

Burada hekimin cetvellerinin detay bilgisine ulaşılmaktadır. Sol bölümde bulunan tarih bölümünden genel olarak hekimin hangi gün cetvelleri açık hangi gün kapalı bunu anlayabilirsiniz. Tarih alanında gri olan bölümler kapalı cetvel tanımlandığını (2 Temmuz), pembe alan o günün randevu ile dolu olduğunu(3 Temmuz), üzerinde çizgi olmayan tıklanabilir mavi alanlar randevu alınabileceğini (16 Temmuz), sarı ile boyanmış günler istisna girişi yapıldığını göstermektedir. Hekimin hiç cetvel tanımlamadığı alanlar ise soluk mavi olarak üzeri çizgilidir. (Ağustos'un 10'ndan sonra ki günler)

Randevu alınabilir tarihlere tıklandığında hekimin o güne ait cetvelinin detayını sağ bölümde randevu saatleri şeklinde görebilirsiniz. Sağ bölümde ki çalışma bilgisi alanına tıkladığınızda hekimin o gün ki cetvelinin sayısal detayına ulaşırsınız. (4 Numaralı Resim)

| Raporlan<br>İl: ANKAR | na Kriterle<br>A 🚽 İl | ri<br>çe: ÇANKA                                              | YA 💌              | Tarih aralığı<br>10.07.2013 - |                   | Ara               |                     |                            |        |          |          |             |           |
|-----------------------|-----------------------|--------------------------------------------------------------|-------------------|-------------------------------|-------------------|-------------------|---------------------|----------------------------|--------|----------|----------|-------------|-----------|
| Kopyala               | Excel                 |                                                              |                   |                               |                   |                   |                     |                            |        |          |          |             |           |
|                       |                       |                                                              |                   |                               | En                | En                | Güncel              | Toplam Cetvel Süresi (gün) |        | Ra       |          | ndevu Kapas |           |
| ≎                     | liçe ≎                | Kurum \$                                                     | Klinik \$         | Hekim \$                      | Erken<br>Randevu  | Erken ≎<br>Cetvel | Cetvel \$<br>Süresi | Tanımlı 🗘                  | Açık 🗘 | Müsait 🗘 | Toplam 🗘 | Alınmış 🗘   | İstisna ≎ |
| ANKARA                | ÇANKAYA               | ANKARA<br>ÇANKAYA<br>52 NOLU<br>AİLE<br>HEKİMLİĞİ<br>BİRİMİ  | Aile<br>Hekimliği | SERİNGÜL TELLİ                | <u>29.07.2013</u> | <u>15.07.2013</u> | 21                  | 21                         | 5      | 5        | 201      | 0           | 0         |
| ANKARA                | ÇANKAYA               | ANKARA<br>ÇANKAYA<br>125 NOLU<br>AİLE<br>HEKİMLİĞİ<br>BİRİMİ | Aile<br>Hekimliği | ALİ TOLGA<br>ERSOY            | <u>22.07.2013</u> | 22.07.2013        | 5                   | 5                          | 5      | 5        | 270      | 0           | 0         |
| ANKARA                | ÇANKAYA               | ANKARA<br>ÇANKAYA<br>38 NOLU<br>AİLE<br>HEKİMLİĞİ<br>BİRİMİ  | Aile<br>Hekimliği | SERDAR<br>SOYKAL              | <u>18.07.2013</u> | <u>11.07.2013</u> | 7                   | 7                          | 2      | 2        | 72       | 3           | 0         |
| ANKARA                | ÇANKAYA               | ANKARA<br>ÇANKAYA<br>48 NOLU<br>AİLE<br>HEKİMLİĞİ<br>BİRİMİ  | Aile<br>Hekimliği | ÖZLEM ÖZKAN<br>SOYKAL         | <u>18.07.2013</u> | <u>11.07.2013</u> | 7                   | 7                          | 2      | 2        | 72       | 3           | 0         |
| ANKARA                | ÇANKAYA               | ANKARA<br>ÇANKAYA<br>13 NOLU<br>AİLE<br>HEKİMLİĞİ            | Aile<br>Hekimliği | MELTEM<br>SAATÇİOĞLU          | <u>15.07.2013</u> | <u>15.07.2013</u> | 5                   | 5                          | 5      | 5        | 54       | 0           | 0         |

## Resim-1

| RAPORLAMA EKRANI KILAVUZU   |            |                                                                                                    |  |  |  |
|-----------------------------|------------|----------------------------------------------------------------------------------------------------|--|--|--|
| GELECEKTEKİ CETVEL SÜRESİ : |            | Raporlama ekranında tarih aralığına girilen başlangıç tarihinden sonraki tanımlı olan cetvel<br>süresidir.                                                                                                    |  |  |  |
| TOPLAM CETVEL SÜRESİ(gün)   | Tanımlı :  | Hastanenin hekim için tanımlamış olduğu, hekimin randevu cetvellerinin gün olarak toplamını<br>gösterir.                                                                                                    |  |  |  |
|                             | Açık :     | Tanımlanmış randevu cetvellerinden randevu alımına açık olan cetvel süresini gösterir.                                                                                                    |  |  |  |
|                             | Müsait :   | Tanımlanmış açık cetvellerde randevu alınabilecek boş yer olan cetvellerin süresini gösterir.                                                                                                    |  |  |  |
|                             | Toplam :   | Bir hekimin randevulu olarak muayene yapacağı sayıyı gösterir. (Örn; Kapasite hesaplanması<br>hekimlere açılmış olunan cetveller üzerinden hesaplanır. Örneğin bir hekime hastane 5 günlük<br>cetvel girmiş ,her günde de 30 kişilik randevu slotu açmış ise bu hekimin toplam kapasitesi<br>30*5=150 olarak hesaplanır.)                                                  |  |  |  |
|                             | Alınmış :  | Ekranda sorgu çektiğiniz zamana kadar o hekimden kaç randevu alındığını gösterir.                                                                                                    |  |  |  |
| RANDEVU KAPASİTESİ(adet)    |            | Hekimin mücbir bir sebep ile çalışmayacağını bildirdiği gün için toplam kapasitesinin kaçının<br>kapatıldığını gösterir.<br>(Örn: Hekim yarım gün mücbir bir sebep ile muayene yapmayacak, yarım günlük istisna girişi<br>yapılmış ve hekim o gün 36 kişilik kapasite açmış ise istisna bölümünde 18 göreceksiniz bu da<br>muayene yapmayacağı randevu sayısını gösterir.) |  |  |  |
|                             | İstisna :  | kapasitesinin kaçının kapatıldığını gösterir.                                                                                                    |  |  |  |
|                             | Toplamda : | Var: Hekimin tanımlı cetveli olduğu anlamına gelir.<br>Yok:Hekimin tanımlı cetvelinin olmadığı anlamına gelir.                                                                                                    |  |  |  |
| CETVELTANIMI                |            | Var: Hekimin randevu alınabilir cetveli olduğu anlamına gelir.                                                                                                    |  |  |  |
|                             | Boşda      | Yok:Hekimin randevu alınabilir cetvelinin olmadığı anlamına gelir.                                                                                                    |  |  |  |

Resim-2

| llışma cetveli detayı.                                       |                                        |     |  |  |  |  |
|--------------------------------------------------------------|----------------------------------------|-----|--|--|--|--|
| Temmuz 2013                                                  | 16.07.2013 - Sali Çalışma Bilgisi      |     |  |  |  |  |
| t Sa Ça Pe Cu Ct Pz                                          |                                        |     |  |  |  |  |
| 1 2 3 4 5 6 7                                                | 09:00 09:00 09:10 09:20                |     |  |  |  |  |
| 8 9 10 11 12 13 14                                           |                                        |     |  |  |  |  |
| 5 16 17 18 19 20 21                                          |                                        |     |  |  |  |  |
| 2 22 24 25 26 22 28                                          | 10:00 10:00 10:10 10:20 10:30 10:40 10 | :50 |  |  |  |  |
| 9 36 Randevu:3, Boş:18, İstisna:0                            |                                        |     |  |  |  |  |
| Ağustos 2013                                                 | 11:00 11:30 11:40 11:50                |     |  |  |  |  |
| t Sa Ca Pe Cu Ct Pz                                          |                                        |     |  |  |  |  |
|                                                              |                                        |     |  |  |  |  |
|                                                              | 13:00 13:30 13:40 13:50                |     |  |  |  |  |
|                                                              |                                        |     |  |  |  |  |
| 2 12 14 12 10 14 18                                          | 14:00 14:00 14:10 14:20 14:30 14:40 14 | :50 |  |  |  |  |
| 5 37 38 30 20 21                                             | # 24.07.2012 Careamba Calema Bilaisi   |     |  |  |  |  |
| Te te te te av av at I 24.07.2013 - Çarşamba Çalışına biyisi |                                        |     |  |  |  |  |
|                                                              |                                        |     |  |  |  |  |

## Resim-3

|                         | Aile Hekimi 16.07.2013 tarihi çalışma bilgileri | × |
|-------------------------|-------------------------------------------------|---|
| Kurum                   | Aile Hekimliği Birimi                           |   |
| Klinik                  | Aile Hekimi                                     |   |
| Alt Klinik              | : Ankara Çankaya 11 Nolu Aile Hekimliği Birimi  |   |
| Randevu<br>Kapasitesi   | : 21                                            |   |
| Alınmış<br>Randevu Sayı | : 3<br>SI                                       |   |
| Boş Randevu<br>Sayısı   | : 18                                            |   |
| İstisna Sayısı          | : 0                                             |   |
| Gerçek<br>Randevu Sayı  | : 3<br>SI                                       |   |

Resim-4